# · I | I · I | I · CISCO ..

### Downloads( )

- CSV
- CSV

.

EML

## , ,

- . CSV
- ID
- (BEC, , , , , , , )
- ( , , )
- ( , , API)
- ( )
- ( )
- •
- .
- .
- .
- Envelope From
- IP
- IP
- X- IP
- .
- .
- URL
- **(**,,,)

#### Cisco Systems, Inc. www.cisco.com

CSV

.

#### EML

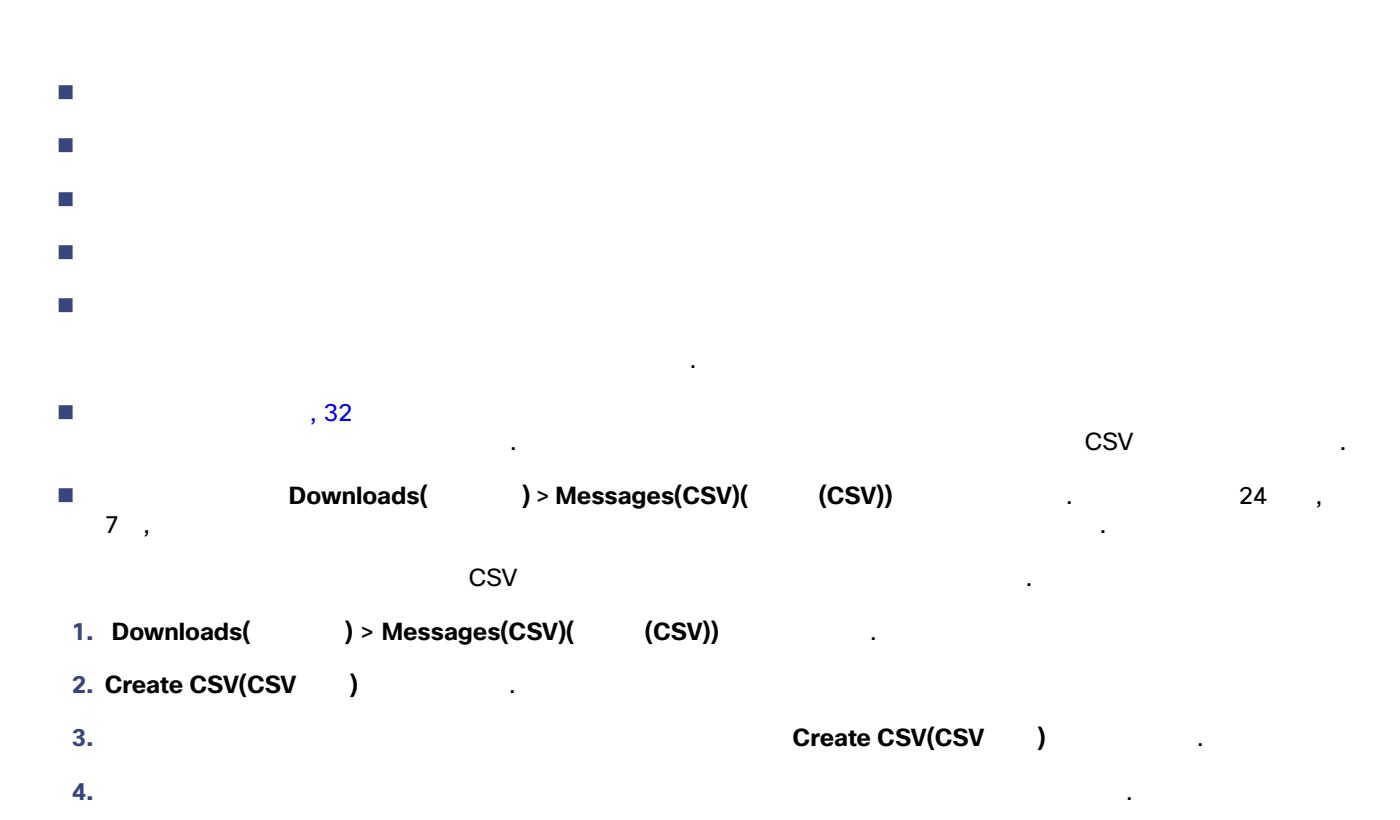

### EML

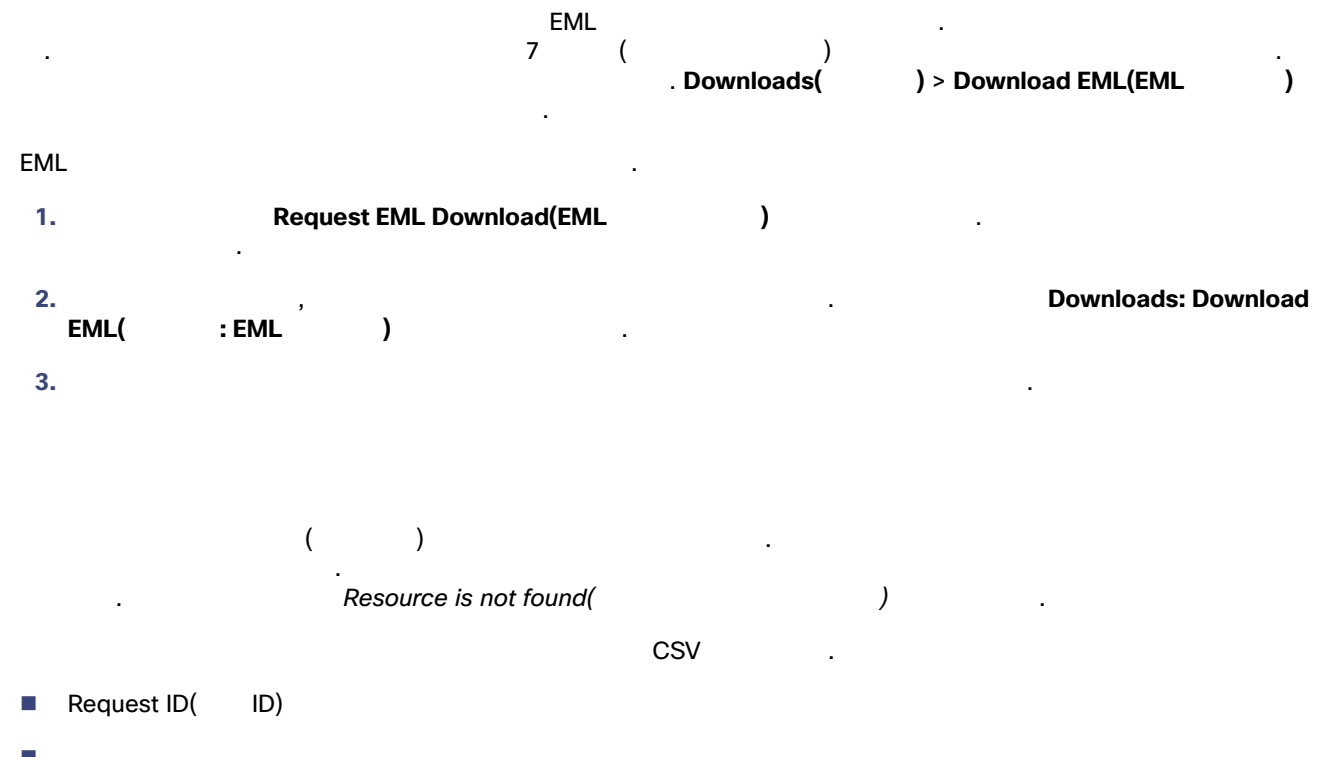

- ID

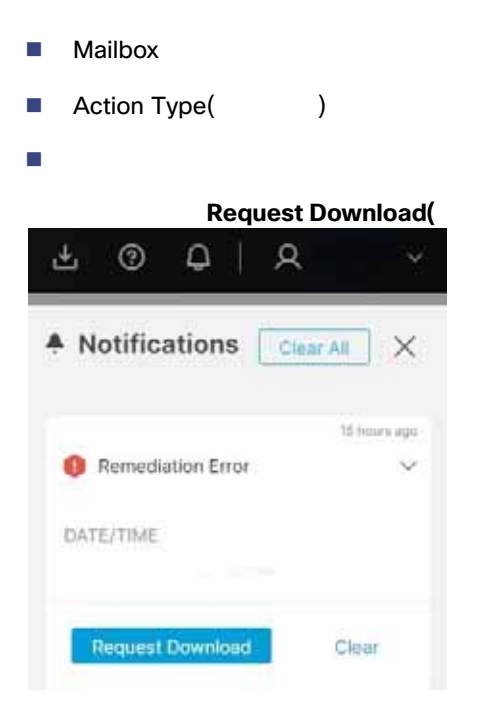

)

- 1. Downloads( ) > Remediation Error Log(
- 2. Create CSV(CSV ) .
- 3.
- 4. 가

)

.

.

.

Create CSV(CSV )

번역에 관하여

Cisco는 일부 지역에서 본 콘텐츠의 현지 언어 번역을 제공할 수 있습니다. 이러한 번역은 정보 제 공의 목적으로만 제공되며, 불일치가 있는 경우 본 콘텐츠의 영어 버전이 우선합니다.